1. Selecte the General>ALL>16PIN connector>00->EPB

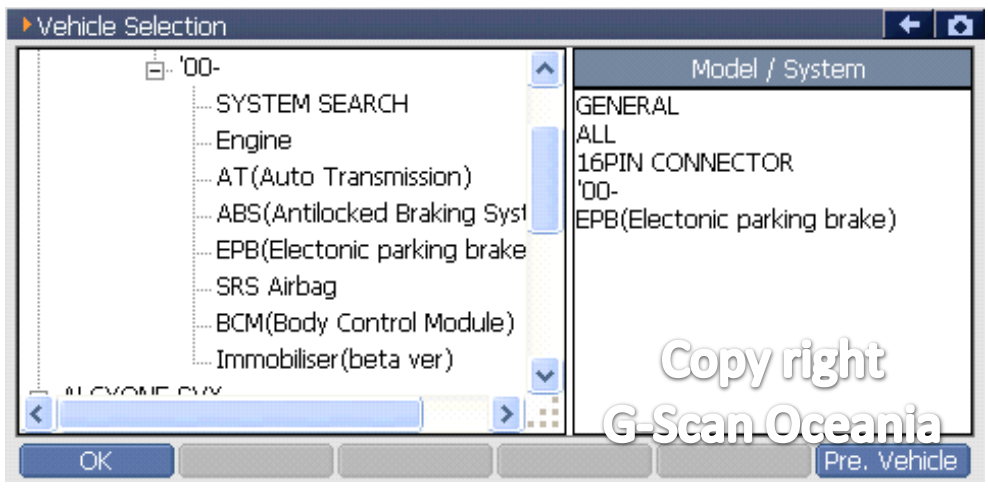

## 2. Select the Special function

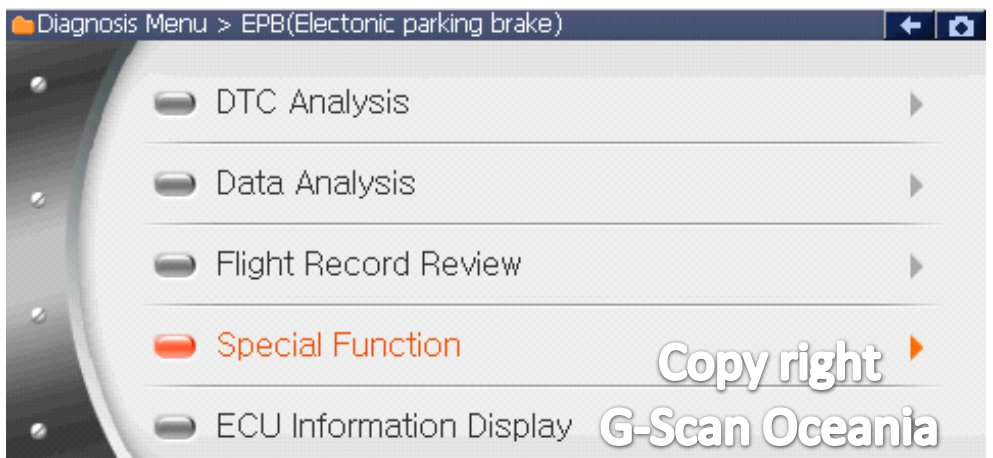

## 3. Select the Parameter initialization mode

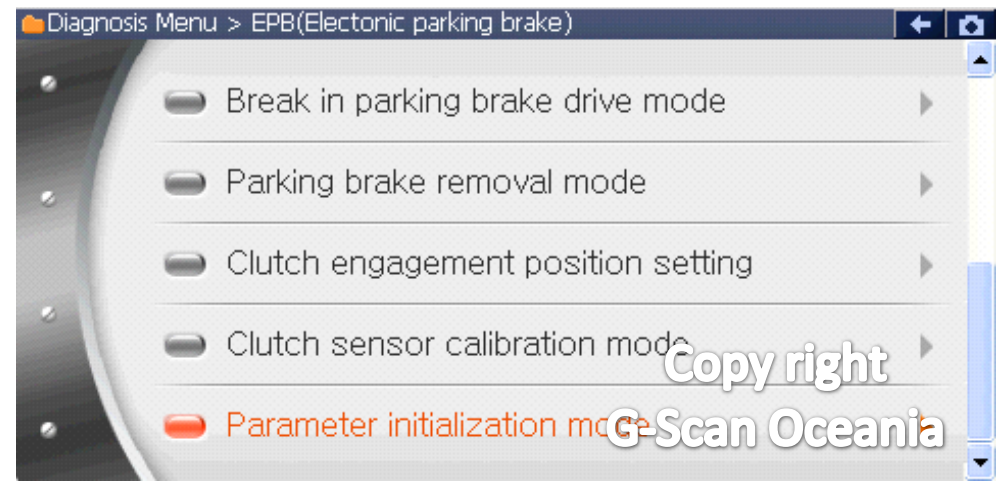

## 4. Notice

| EPB(Electonic parking brake) > Parameter initialization mode             | ← 🖸     |
|--------------------------------------------------------------------------|---------|
| Caution!!<br>Derform parameter initialization while all ECM is connected | <u></u> |
| - After initialization, must do [Force sensor calibration] function.     |         |
| Note :                                                                   |         |
| This function will perform parameter initialization mode.                |         |
| Press [OK] to next.                                                      |         |
|                                                                          |         |
| Copy rizht                                                               |         |
| G-Seen Oceani                                                            | 2       |
| OK CANCEL                                                                |         |

\*\* G-scan will perform the function.

5. Once complete, you will see this message

| EPB(Electonic parking brake) > Parameter initialization mode                        | + | Ō |
|-------------------------------------------------------------------------------------|---|---|
| Note :<br>- Parameter initialization done.<br>- Perform [Force sensor calibration]. |   | ~ |
| Press [OK] to finish.                                                               |   |   |
|                                                                                     |   |   |
|                                                                                     |   |   |
| Copy right                                                                          |   |   |
| G-Scen Ocean                                                                        | b | ~ |
|                                                                                     |   |   |

\*\* After this function is complete, you must now perform the [Force sensor calibration].